1 (2)

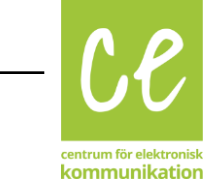

# Att använda Skype Alert.

#### OBS! Innan du installerar Skype Alert måste du ha installerat Skype och USB-alert.

SkypeAlert hämtar du ner här:

http://e-kommunicera.nu/component/k2/item/59-skypealert?Itemid=142

USBAlert hämtar du ner här:

http://www.polycom.se/newLook/drivrutiner.htm

Öppna Skype Alert genom att klicka på ikonen.

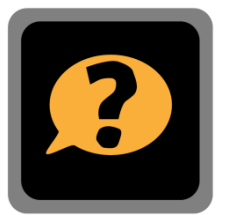

När du öppnar Skype första gången, efter installation av Skype Alert, får du en fråga.

Klicka på Tillåt åtkomst-

API; SkypeAlert.exe vill använda Skype Tillåt åtkomst (Neka åtkomst)

Detta sker endast vid första inloggningen.

Varje gång du loggar in kommer du att se denna dialogruta.

API; Det verkar som om du använder SkypeAlert.exe med Skype. Om du vill veta hur applikationer från tredje part fungerar med Skype kan du gå till vanliga frågor.

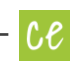

## Inställningar

| Serieport: Skriv in vilken            | Varseblivning i Skype                        |       |
|---------------------------------------|----------------------------------------------|-------|
| serieport varseblivningen är          | Version: 1.00.04                             |       |
| inkopplad på. Välj i listan.          |                                              |       |
| Om din serieport inte finns med i     | Serieport: Ingen                             | Testa |
| listan, klicka på knappen för att     | Tid mellan våg(s):                           | 1,0   |
| <b>uppdatera</b> listan.              | Tid mellan blinkningar(s):                   | 0,1 🛫 |
| Tid mellan våg (s):                   | Antal blinkningar:                           | 3     |
| Ställ in hur lång tid det ska vara    | Tid mellan blinkningar vid missat samtal(s): | 5,0   |
| mellan vågorna av varselsignaler.     | Tid för blinkning vid missat samtal(s):      | 1,0 💂 |
| Tid mellan blinkningar (s):           | Vänta på att Skype ska starta i(s):          | 6,0   |
| Skriv in vilken hastighet du vill att |                                              |       |

Antal blinkningar: Ställ in hur många blinkningar du vill ha i varje våg.

### Tid mellan blinkningar vid missat samtal (s) och Tid för blinkning vid missat samtal (s):

Ställ gärna in en långsammare tid så man kan skilja mellan inkommande samtal och missat samtal.

#### Vänta på att Skype ska starta i(s):

blinkningarna i vågen ska ha.

Skriv in hur länge du vill att programmet ska vänta medan Skype startar.

Klicka på knappen Testa för att se så att allt fungerar.

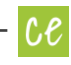